| 5.7.1 ユーザ情報変更                                       | (パスワード)                               |
|-----------------------------------------------------|---------------------------------------|
| ① 選択画面                                              |                                       |
| でんさい担当者情報変更一覧画面                                     | DDATT4 IBS01R                         |
| でんさい利用者情報の変更を行うことができます。<br>「でんさい担当者情報」の項目を選択してください。 |                                       |
| でんさい担当者情報変更                                         |                                       |
|                                                     |                                       |
| でんさい担当者情報                                           |                                       |
| ■ <u>パスワード</u><br>ログオンパスワードの                        | ■ 連絡先情報<br>Eメールアドレス・電話番号・FAX番号の変更を行う。 |
| ●パスワード(青文字)をクリ                                      | Jックしてください。                            |
| 2段階記証ブロセスの変更を行う。                                    |                                       |
|                                                     |                                       |
| トップページ                                              |                                       |

### ② 入力画面

|                                          | ●旧たのパフロ ドレビノハパフロ ド 佐辺田と                            |  |
|------------------------------------------|----------------------------------------------------|--|
| でんさい担当者バスワード変更入力画面                       | ●現住のハスワートと利しいハスワート、確認用と                            |  |
| でんさい担当者バスワード変更:入力でんさい担当者バスワード変更:結果       | あわせて3つを入力してください。<br>●安全のためソフトウェアキーボードからも入力で<br>+++ |  |
| バスワード変更に必要な情報を入力して「バスワードの変更」ボタンを押してください。 | さまり。                                               |  |
| ■ パスワード変更 (必須)                           |                                                    |  |
| 現在のパスワード ソフ                              | トウェアキーボード                                          |  |
| 新しいパスワード 😰                               |                                                    |  |
| 新しいパスワード(確認)                             |                                                    |  |
|                                          |                                                    |  |
| ●パスワード変更の                                | り入力ができましたらパスワードの変更                                 |  |
| パスワードの変更 ボタンをクリック                        | っしてください。                                           |  |

### ③ 結果画面

| でんさい担当者バスワード変更結果画面                                        | DDATT41B001R |
|-----------------------------------------------------------|--------------|
| でんさい担当者バスワード変更:入力 でんさい担当者バスワード変更:結果                       |              |
| ログオンバスワード変更が完了しました。<br>結果内容を確認してください。                     |              |
| ログオンパスワード変更が完了しました。                                       |              |
| 受付番号:057220150922000000618U<br>受付日時:2015年09月22日 14時15分26秒 |              |
|                                                           |              |
| トップページ 一覧に戻る                                              |              |

#### 【注意事項】

●パスワードにつきましては、高知銀行では把握できませんのでお客さまで十分管理してください。

| 5.7.2 ユーザ情報変更                                       | (連絡先)                                                          |      |
|-----------------------------------------------------|----------------------------------------------------------------|------|
| ① 選択画面                                              |                                                                |      |
| でんさい担当者情報変更一覧画面                                     | DDATT41BS01R                                                   |      |
| でんさい利用者情報の変更を行うことができます。<br>「でんさい担当者情報」の項目を選択してください。 |                                                                |      |
| でんさい担当者情報変更                                         | ●連絡先情報(青文字)をクリックしてくださ                                          | ×v). |
| でんさい担当者情報                                           |                                                                |      |
| ■ <u>パスワード</u><br>ログオンパスワードの変更を行う。                  | <mark>回 <del>連絡先階級</del><br/>Eメールアドレス・電話番号・FAX番号の変更を行う。</mark> |      |
| <mark>■ セキュリティ</mark><br>2段階記証プロセスの変更を行う。           |                                                                |      |
|                                                     |                                                                |      |
| トップページ                                              |                                                                |      |

# ② 入力画面

| でんさい担当者連絡先情報変更入力画面              |                              | DDATT41BI02R |
|---------------------------------|------------------------------|--------------|
| でんさい担当者連絡先情報変更:入力でんこ            | 1、担当者連絡先情報変更:結果              |              |
| 「連絡先情報」を入力して「連絡先の変更」ボタンを押       | ってくだきい。                      |              |
| 連絡先情報                           |                              |              |
| Eメールアドレス1 <mark>(必須)</mark>     | メール通知先のEメールアドレスを必須で入力してください。 |              |
| Eメールアドレス1(確認) <mark>(必須)</mark> |                              |              |
| Eメールアドレス2                       |                              |              |
| Eメールアドレス 2(確認)                  |                              |              |
| Eメールアドレス3 🔽                     | ●ヒメールアトレスの変更                 | ひでさま         |
| Eメールアドレス3(確認)                   |                              |              |
| 電話番号                            | 「「」なしで入力してください。              |              |
| FAX番号                           | 「」「」なしで入力してください。             |              |
|                                 | ●連絡先情報の入力ができましたら連絡先(         | の変更          |
| 連絡先の変更                          | ボタンをクリックしてください。              | <u>.</u>     |

# ③ 結果画面

| でんさい担当者連絡先情報変更結果画面                                       |                | DDATT41B002R |
|----------------------------------------------------------|----------------|--------------|
|                                                          | 1担当者連絡先情報変更:結果 |              |
| 結果内容を確認してください。                                           |                |              |
| 連絡先の変更が完了しました。                                           |                |              |
| 受付番号:057220150822000000618U<br>受付日時:2015年09月22日14時14分39種 | Ø              |              |
| ▋ 連絡先情報                                                  |                |              |
| Eメールアドレス1                                                |                |              |
| Eメールアドレス2                                                |                |              |
| Eメールアドレス3                                                |                |              |
| 電話番号                                                     |                |              |
| FAX番号                                                    |                |              |
|                                                          |                |              |
|                                                          |                |              |
|                                                          |                |              |
| トップページ 一覧に戻る                                             |                |              |
|                                                          |                |              |

| <ul> <li>⑦ 選択画面         <ul> <li>べんさい担当者情報変更一覧画面</li></ul></li></ul>                                                                                                    | 5.7.3 ユーザ情報変更                      | (セキュリティ)                              |
|----------------------------------------------------------------------------------------------------|------------------------------------|---------------------------------------|
| でんさい担当者情報変更一覧画面       004TT418501R         でんさい担当者情報の項目を選択してください。       でんさい担当者情報         でんさい担当者情報       1/327-F         ログオンハスワードの変更を行う。       ■ 連結先情報         Eメールアドレス・電話番号・FAX番号の変更を行う。       ● セキュリティ (青文字)をクリックしてください。                                                                                                    | ① 選択画面                             |                                       |
| でんさい担当者情報の変更を行うことができます。<br>「でんさい担当者情報の項目を選択してください。<br>でんさい担当者情報<br>でんさい担当者情報<br>でんさい<br>の変更を行う。<br>でんさい<br>の変更を行う。<br>でした<br>の変更を行う。<br>でした<br>の変更を行う。<br>でした<br>の変更を行う。<br>でした<br>の変更を行う。<br>でした<br>の変更を行う。 | でんさい担当者情報変更一覧画面                    | DDATT41BS01R                          |
| でんさい担当者情報変更         でんさい担当者情報変更         でんさい担当者情報         ■ バスワード         ログオンパスワードの変更を行う。         ■ セキュリティ         ● セキュリティ (青文字)をクリックしてください。                                                                                                    | でんさい利用者情報の変更を行うことができます。            |                                       |
| でんさい担当者情報変更         でんさい担当者情報         ● パスワード         ログオンパスワードの変更を行う。         ● セキュリティ(青文字)をクリックしてください。                                                                                                    | (べんい担当者情報)の項目を選択してくたさい。            |                                       |
| でんさい担当者情報         ■ パスワード         ログオンパスワードの変更を行う。         ■ セキュリティ         ● セキュリティ (青文字)をクリックしてください。                                                                                                    | でんさい担当者情報変更                        |                                       |
| でんさい担当者情報<br>■ <u>バスワード</u><br>ロヴオンバスワードの変更を行う。<br>■ <u>セキュリティ</u><br>全期階級証プロセ<br>・ 「こう」<br>● セキュリティ(青文字)をクリックしてください。                                                                                                    |                                    |                                       |
| <sup>●</sup> <u>1/2ワード</u><br>ログオンパスワードの変更を行う。 <sup>●</sup> <u>連絡先情報</u><br>Eメールアドレス・電話番号・FAX番号の変更を行う。                                                                                                    | でんさい担当者情報                          |                                       |
| ■ <u>セキュリティ</u><br>2<br>御離歴 <sup>11</sup> セキュリティ(青文字)をクリックしてください。                                                                                                    | <b> ログオンパスワード</b> ログオンパスワードの変更を行う。 | ■ 連結先情報<br>Fメールアドレス・電話番号・FAX番号の変更を行う。 |
| <ul> <li></li></ul>                                                                                                    |                                    |                                       |
| ■ <u>C+1077</u><br>2000<br>2000<br>2000<br>2000<br>2000<br>2000<br>2000                                                                                                    |                                    |                                       |
| ●セキュリティ(青文字)をクリックしてください。                                                                                                    | 2段階記録正プロセンシーンでです。                  |                                       |
| ●セキュリティ(育文字)をクリックしてください。                                                                                                    |                                    |                                       |
|                                                                                                    | ●セキュリティ(青文字)を                      | クリックしてください。                           |
| トップページ                                                                                                    | トップページ                             |                                       |

② 入力画面

| 2段階認証プロセス変更入力画面 DDATT41                                                                          | BI04R |
|--------------------------------------------------------------------------------------------------|-------|
| 2段階認証プロセス変更:入力 2段階認証プロセス変更:結果                                                                    |       |
| 2段階認証ブロセス変更の設定解除に入力して「2段階認証ブロセスの変<br>※現在登録されているEメールアドレスをご確認の上、実施してください。<br>解除する場合は「解除」を選択してください。 |       |
| ■ 2段階認証ブロセス変更 (必須)                                                                               |       |
| 2段階認証ブロセス 〇設定 ④解除                                                                                |       |
|                                                                                                  |       |
|                                                                                                  |       |
| 2段階認証プロセスの変更 戻る                                                                                  |       |
| ③ 結果画面                                                                                           |       |
| -<br>2段階認証ブロセス変更結果画面 DDATT41BC                                                                   | D03R  |
|                                                                                                  |       |
| 2段階認証ブロセス変更:入力 2段階認証ブロセス変更:結果                                                                    |       |
| 2段階認証ブロセス変更が完了しました。<br>結果内容を確認してください。                                                            |       |
| 2段階認証ブロセス変更が完了しました。                                                                              |       |
| 受付番号:057820240909000004362U<br>受付日時:2024年09月09日 15時41分07秒                                        |       |
| ■ 2段階認証ブロセス変更                                                                                    |       |
| 2段階認証プロセス 設定                                                                                     |       |
|                                                                                                  |       |
| トップページ 一覧に戻る                                                                                     |       |